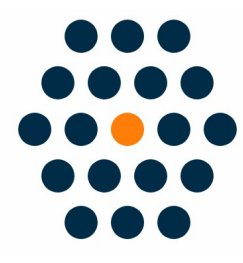

# **UnionPay Cross-Border**

## V1.x for M2

**User Guide / SunflowerBiz** 

## **Table of Contents**

- 1. Installation
- 2. Module setting
- 3. Frontpage
- 4. UnionPay Payment Process
- 5. Payment Success
- 6. Access to UnionPay SecurePay
- 7. Notifications

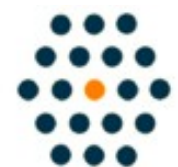

SUNFLOWERBIZ Email: info@sunflowerbiz.com Web: www.sunflowerbiz.com

#### **Installation:**

From your base Magento2 directory -> app -> code (you may have to create this directory), create the Sunflowerbiz directory to your app/code directory.

From the base Magento2 directory:

-Upload the contents of 'Unionpay' and 'Base' directory to 'app/code' directory of your Magento installation

-Enable the module running the following commands on the root of your Magento installation:

bin/magento module:enable --clear-static-content Sunflowerbiz\_Unionpay bin/magento setup:upgrade

------

The following commands should work even in windows with the forward slash swapped for back.

php bin/magento cache:clean php bin/magento setup:upgrade php bin/magento setup:di:compile php bin/magento setup:static-content:deploy

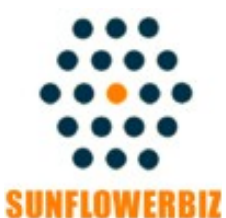

Email: info@sunflowerbiz.com Web: www.sunflowerbiz.com

## Module Setting:

#### 1.Go to Admin Panel, navigate to STORES and click on Configuration.

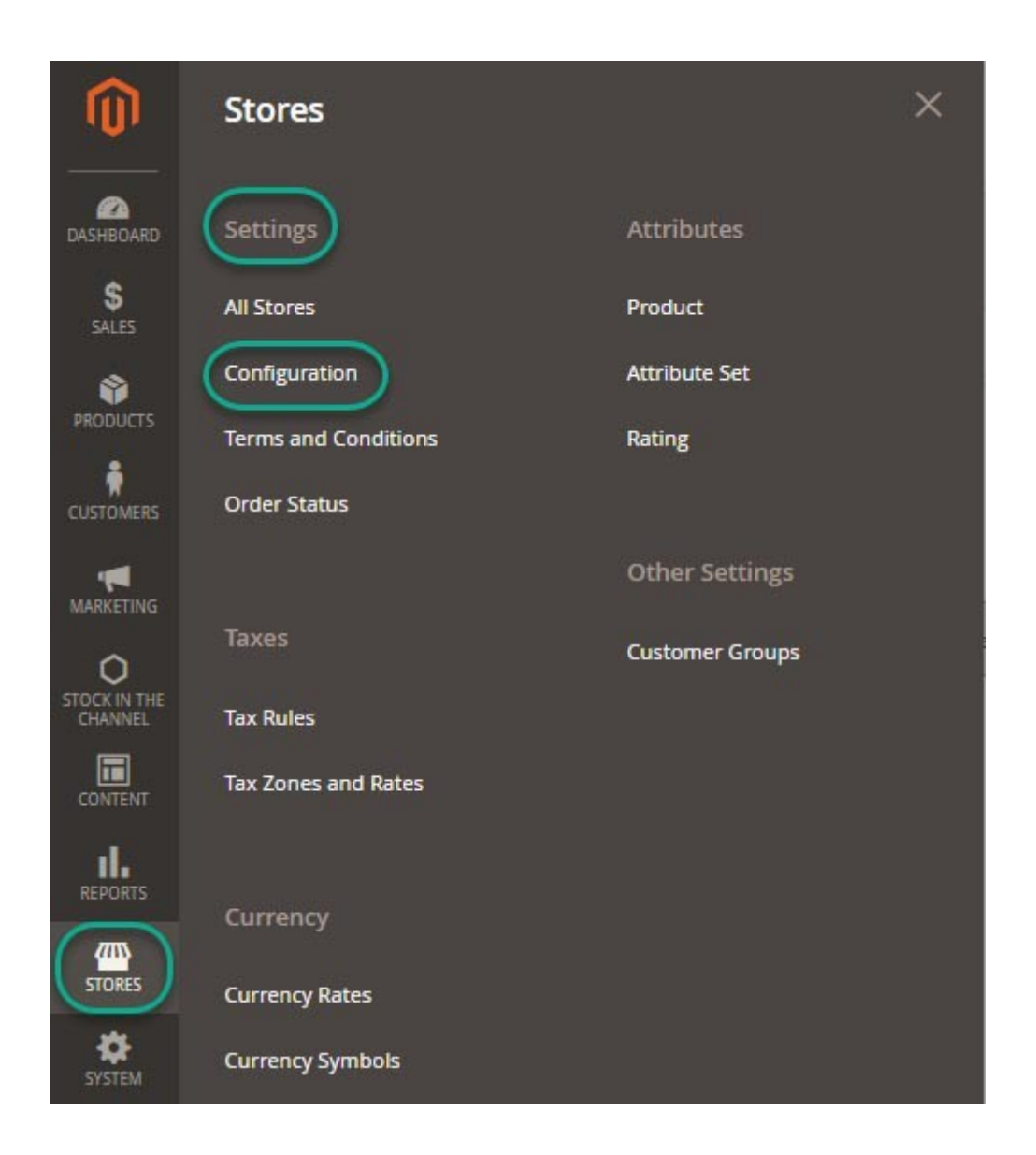

#### 2.Expand SALES and choose Payment Methods in the dropdown.

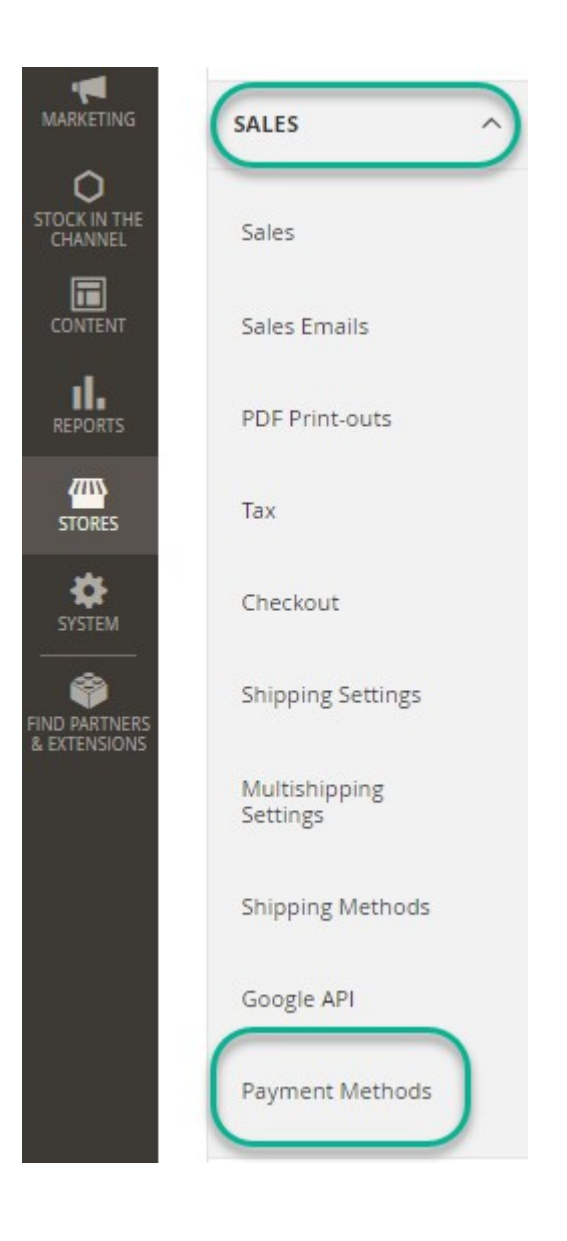

#### 3. Set up UnionPay.

Expand the **Unionpayintl** section to start the configuration.

#### ⊖ Unionpayintl

Click here to sign up for Unionpayintl account

| Enabled<br>[store view]                  | Yes                                                                                                    | *                    |
|------------------------------------------|----------------------------------------------------------------------------------------------------|----------------------|
| Title<br>[store view]                    | Unionpay SecurePay/银联国际                                                                                                    |                      |
| Merchant ID<br>[store view]              | X0000000000X                                                                                                    |                      |
|                                          | You can find Merchant ID in your merchant center.<br>This is a required field                                                            |                      |
| Signing Certificate path<br>[store view] | /app/code/Sunflowerbiz/Unionpayintl/Certificate/acp_test_sig                                                                             | g <mark>n.</mark> pf |
|                                          | Signing Certificate path. e.g.<br>/app/code/Sunflowerbiz/UnionPayintl/Certificate/PM_7000000000001_<br>This is a required field          | acp.pf               |
| Signing Certificate Password             | 000000                                                                                                    |                      |
|                                          | Signing Certificate Password<br>This is a required field                                                                                 |                      |
| Root Certificate Path<br>[store view]    | /app/code/Sunflowerbiz/Unionpayintl/Certificate/acp_test_ro                                                                              | ot.ce                |
|                                          | Encrypt Certificate Password Path. e.g.<br>/app/code/Sunflowerbiz/UnionPayintl/Certificate/acp_test_root.cer<br>This is a required field |                      |
| Middle Certificate Path                  | /app/code/Sunflowerbiz/Unionpayintl/Certificate/acp_test_m                                                                               | iddle                |
| friend and the                           | Encrypt Certificate File Path. e.g.<br>/app/code/Sunflowerbiz/UnionPayintl/Certificate/acp_test_middle.cer<br>This is a required field   |                      |

Please enter the **merchant ID** and the **certificate path** where you upload the certificates that UnionPay provides for you.

## Front Page:

Customers select UnionPay as a payment method on the checkout page.

|             | 0        |                |      |
|-------------|----------|----------------|------|
| Ship        | ping     | Review & Payme | ents |
| Paymen      | t Meth   | od:            |      |
| ◎ Wechat/微  | 信支付      |                |      |
| O UnionpayE | 32B/中国银联 | 企业版            |      |
| O Unionpay/ | 中国银联     |                |      |
| ● Alipay/支付 | 宝        |                |      |
|             |          |                |      |

## **UnionPay Payment Process**

After selecting UnionPay, it will auto jump to UnionPay's official site to complete the payment.

| 单金额:305.00元                                                                                                    | 订单编号:00000006                                                                       | 简户名称:Test for: | SecurePay              | 订单详情                     |
|----------------------------------------------------------------------------------------------------|-------------------------------------------------------------------------------------|----------------|------------------------|--------------------------|
| 卡号付款                                                                                                    |                                                                                     | 登录付款           |                        |                          |
| 1. 输入卡号 📫 2. 输入验证信息                                                                                                    | ➡ 3. 完成支付                                                                           | 用户名: 手机号       |                        | 快速注册                     |
| 信用卡/儲蓄卡/中银通卡                                                                                                    |                                                                                     | 密 码:           | 请点此安装                  | 忘记密码?                    |
| 下一步                                                                                                    |                                                                                     | <b>1</b>       | Right                  |                          |
|                                                                                                    |                                                                                     |                |                        |                          |
| <sup>manBar</sup> 银联支付∞∞<br>订单金额: 305.00元                                                                                                    | 订单编号:00000006                                                                       | 商              | 帮助中<br>i户名称:Test for S | 환값   English<br>ecurePay |
| <ul> <li>● 服联支付 ● FE</li> <li>○ 系统已成功加载了安全控件, 保</li> </ul>                                                                                                    | 订单编号:000000006<br>\$\$                                                              | 南              | 帮助吗<br>ī户名称:Test for S | 부산   English<br>ecurePay |
| 1000 <b>银联支付</b> (Pref)<br>订单金额: 305.00元                                                                                                    | 订单编号:000000006<br>章您在当前页面输入信息的安全!                                                   | 商              | 帮助吗<br>订户名称:Test for S | 보쇼   English<br>ecurePay |
| <ul> <li>●●●●●●●●●●●●●●●●●●●●●●●●●●●●●●●●●●●●</li></ul>                                                                                                    | 订单编号:000000006<br>\$P\$ 在当前页面输入信息的安全!<br>月 年<br>入信用专订面的有效明,如:09/13                  | 商              | 帮助中<br>ī户名称:Test for S | 中心   English<br>ecurePay |
| <ul> <li>□ 银联支付 (Pre)</li> <li>□ 订单金额: 305.00 元</li> <li>② 系统已成功加载了安全控件, (保)</li> <li>□ 很联卡号:</li> <li>□ 有效期:</li> <li>□ 请输</li> <li>□ 卡背面末三位数:</li> </ul>                   | 订单编号:000000006<br>掌您在当前页面输入信息的安全:<br>月 年<br>入信用卡正面的有效明,如:09/13<br>入信用卡订面的末二位数字      | 商              | 帮助中<br>订户名称:Test for S | 보쇼   English<br>ecurePay |
| <ul> <li>● 银联支付 ● ●</li> <li>○ 系统已成功加载了安全控件, 保</li> <li>- 最联卡号:</li> <li>- 有效期:</li> <li>- 请编</li> <li>- 卡背面末三位数:</li> <li>- 请编</li> <li>- 银行预留手机号:</li> </ul>               | 订单编号:000000006<br>\$ \$ \$ \$ \$ \$ \$ \$ \$ \$ \$ \$ \$ \$ \$ \$ \$ \$ \$          | 商              | 帮助中<br>i户名称:Test for S | ecurePay                 |
| <ul> <li>● 银联支付●●●●</li> <li>○ 系统已成功加载了安全控件, 保</li> <li>● 保联卡号:</li> <li>● 有效期:</li> <li>● 请输</li> <li>● 卡背面末三位数:</li> <li>● 请输</li> <li>● 银行预留手机号:</li> <li>● 请输</li> </ul> | 订单编号:000000006 \$\$\$\$\$\$\$\$\$\$\$\$\$\$\$\$\$\$\$\$\$\$\$\$\$\$\$\$\$\$\$\$\$\$ | 商              | 帮助中<br>订户名称:Test for S | 보쇼   English<br>ecurePay |

## **Payment Success**

After completing the payment, the customer will return your store by clicking the Return to Merchant button.

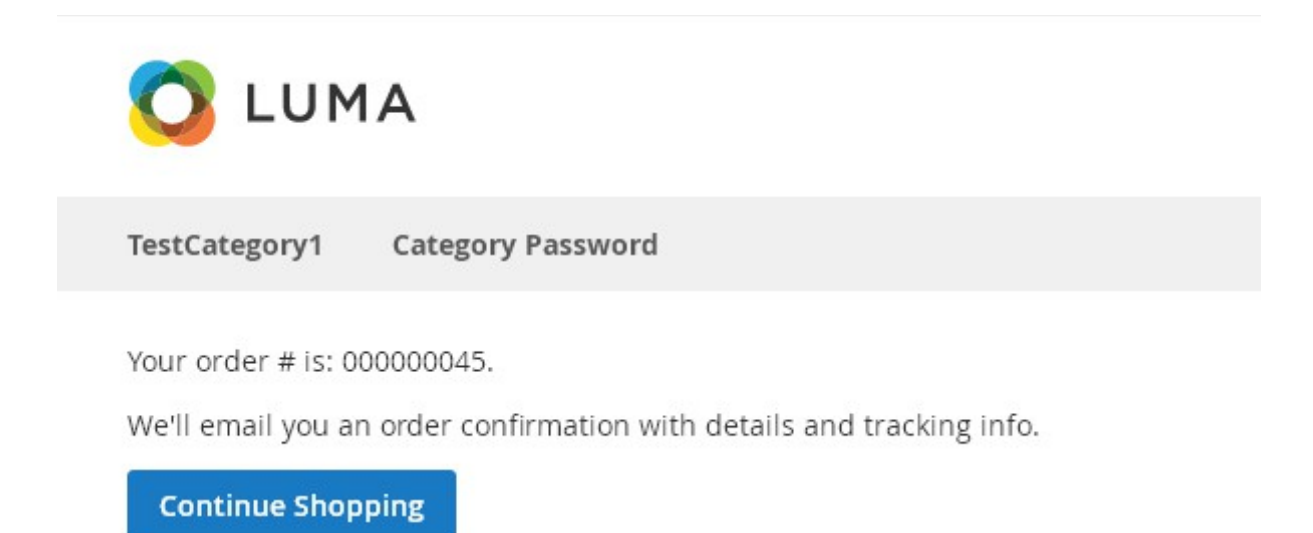

### Access to UnionPay SecurePay API:

Please register a UnionPay international account and request the UnionPay SecurePay API.

Step1: Register a UnionPay international account: <a href="https://www.unionpayintl.com/">https://www.unionpayintl.com/</a>

Step2: Request the UnionPay SecurePay API: https://developer.unionpayintl.com/cjweb/api/detail?apiSvcId=4

Step3: Pass Audit and Launch

### **Notifications**

1. Support Magento 2.x

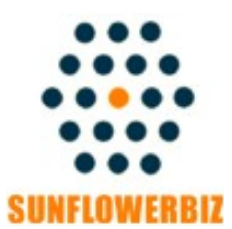

Email: info@sunflowerbiz.com Web: www.sunflowerbiz.com